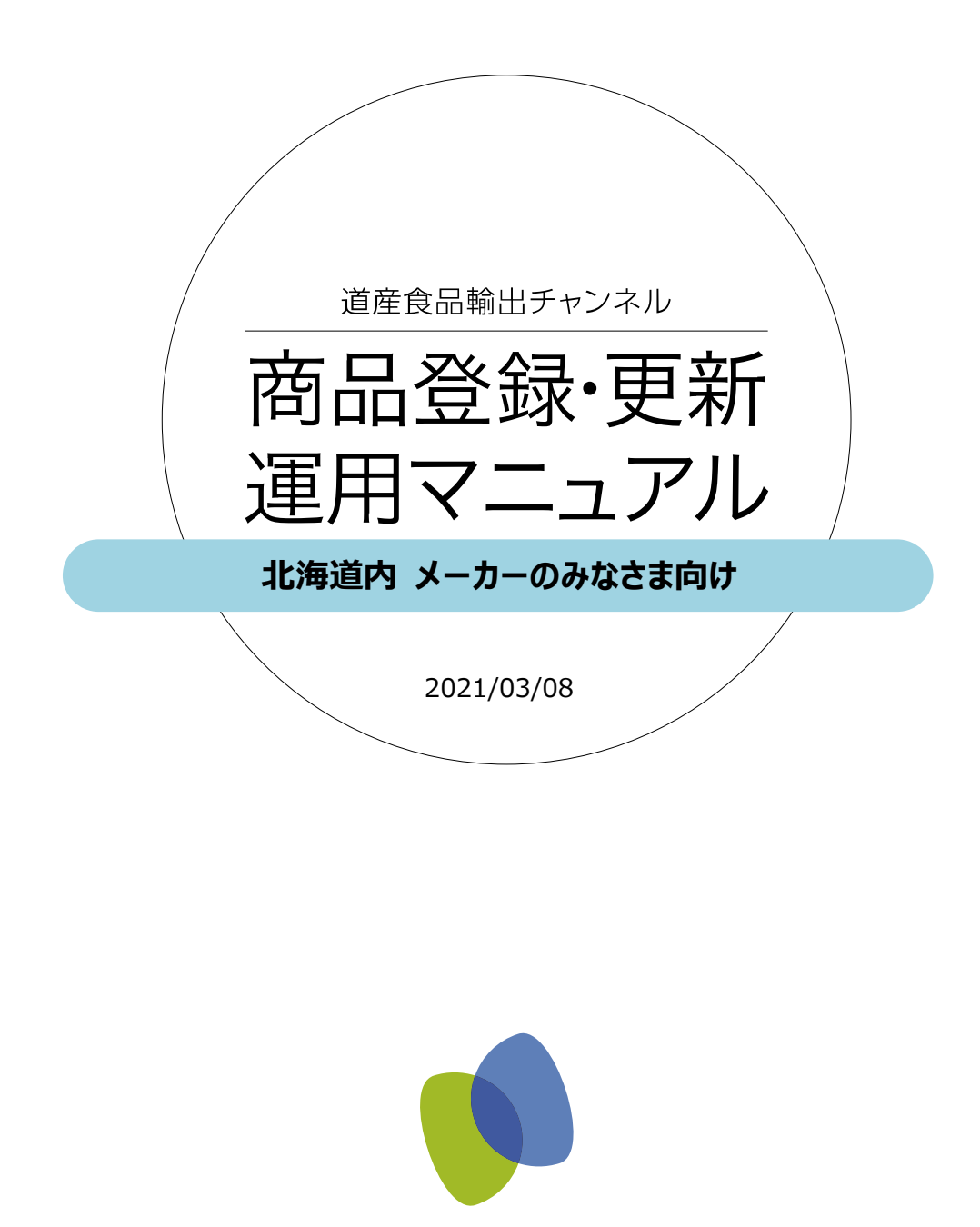

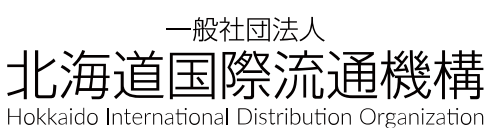

はじめに

道産食品輸出チャンネルは、北海道内メーカーのみなさまに 北海道内で生産された商品を無料登録していただけるサービスです。 ご登録いただいた商品情報はカタログ形式で海外のバイヤーに提供されます。

## INDEX

| 1. | アカウントの新規取得・・・・・・・・・・・・・・・・・・・・・・・・・・・・・・・・・・・・ | 1 |
|----|------------------------------------------------|---|
| 2. | 商品情報の新規登録・・・・・・・・・・・・・・・・・・・・・・・・・・・・・・・・・・・・  | 1 |
| 3. | 商品情報の編集 ・・・・・・・・・・・・・・・・・・・・・・・・・・・・・・・・・・・・   | 1 |
| 4. | プロフィールの更新 ・・・・・                                | 1 |

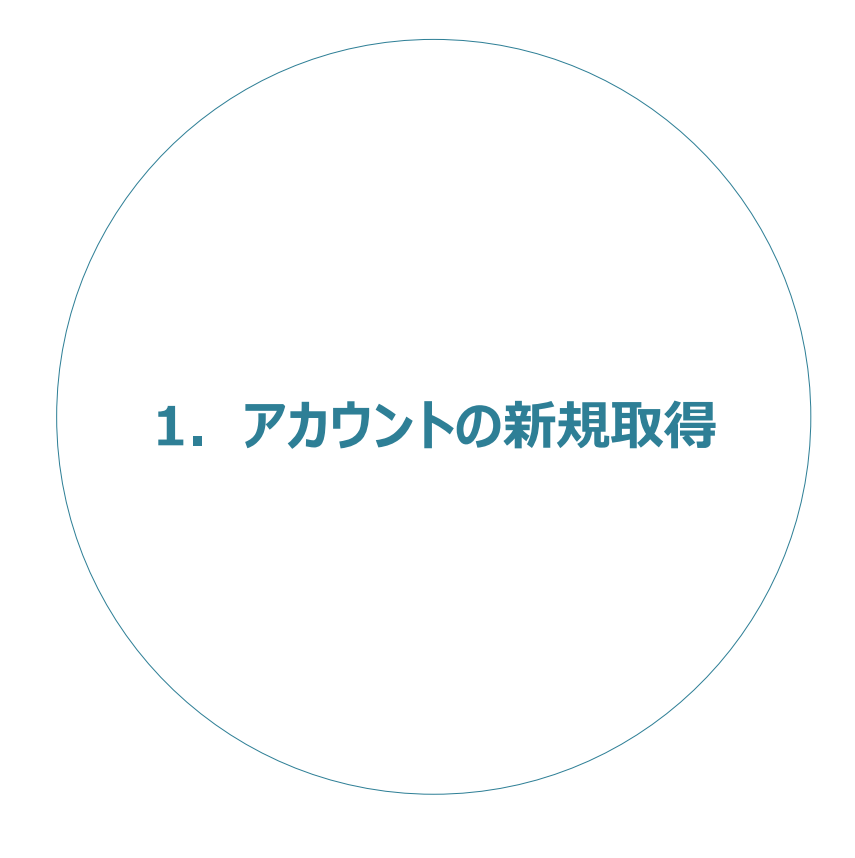

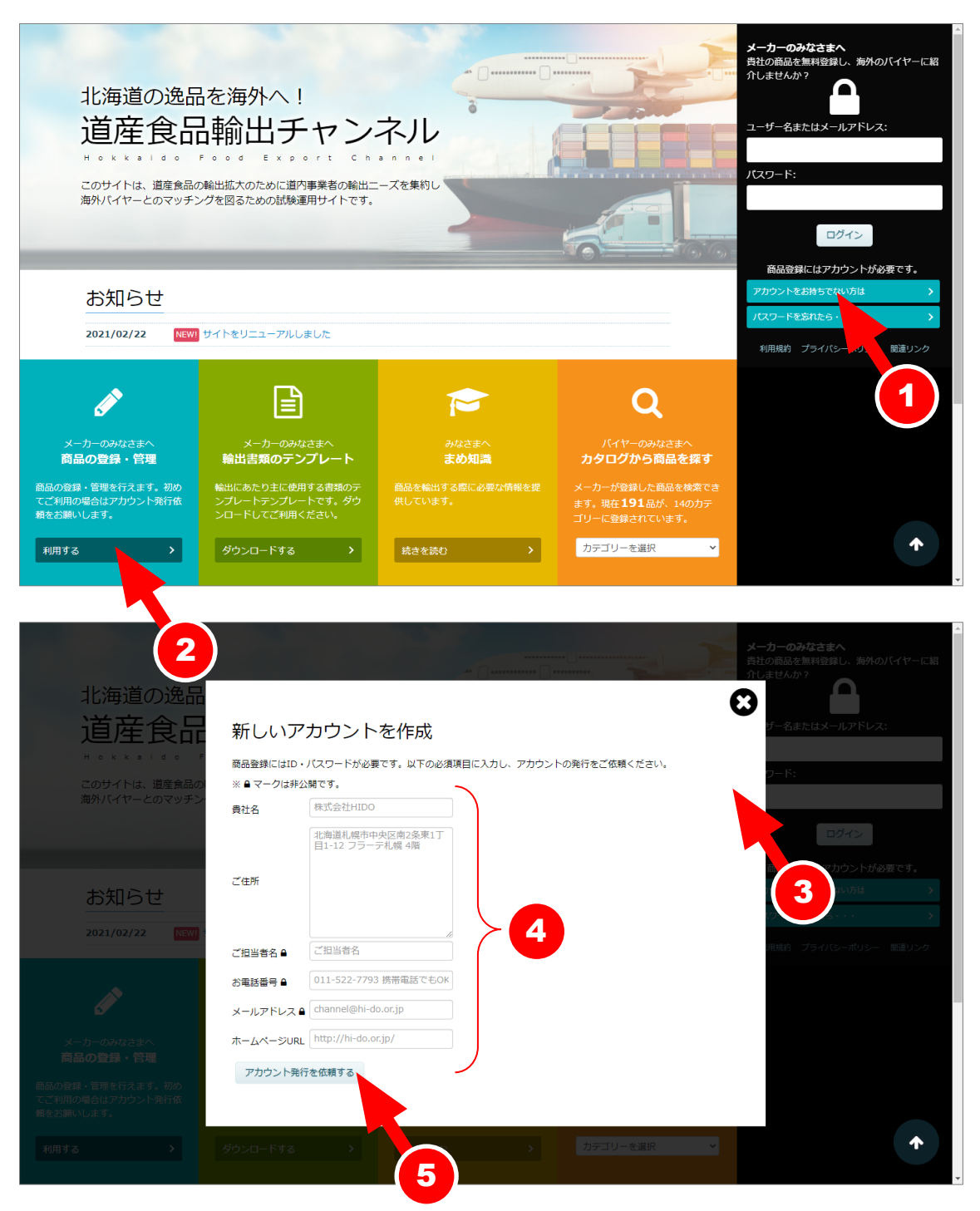

- 「アカウントをお持ちでない方は」または ②「利用する」をクリックし、③「新しいアカウントを作成」を表示します。
- ② ④を入力し、「⑤アカウント発行を依頼する」をクリックします。
   貴社専用のアカウント(ユーザー名またはメールアドレスと、パスワード)をメールでお知らせします。

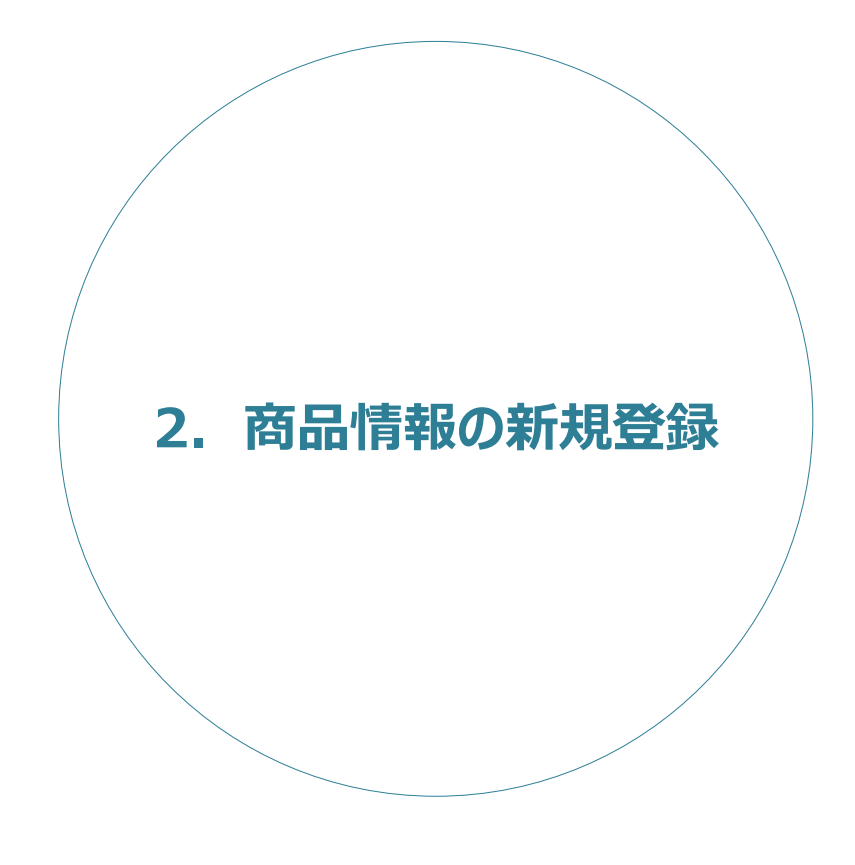

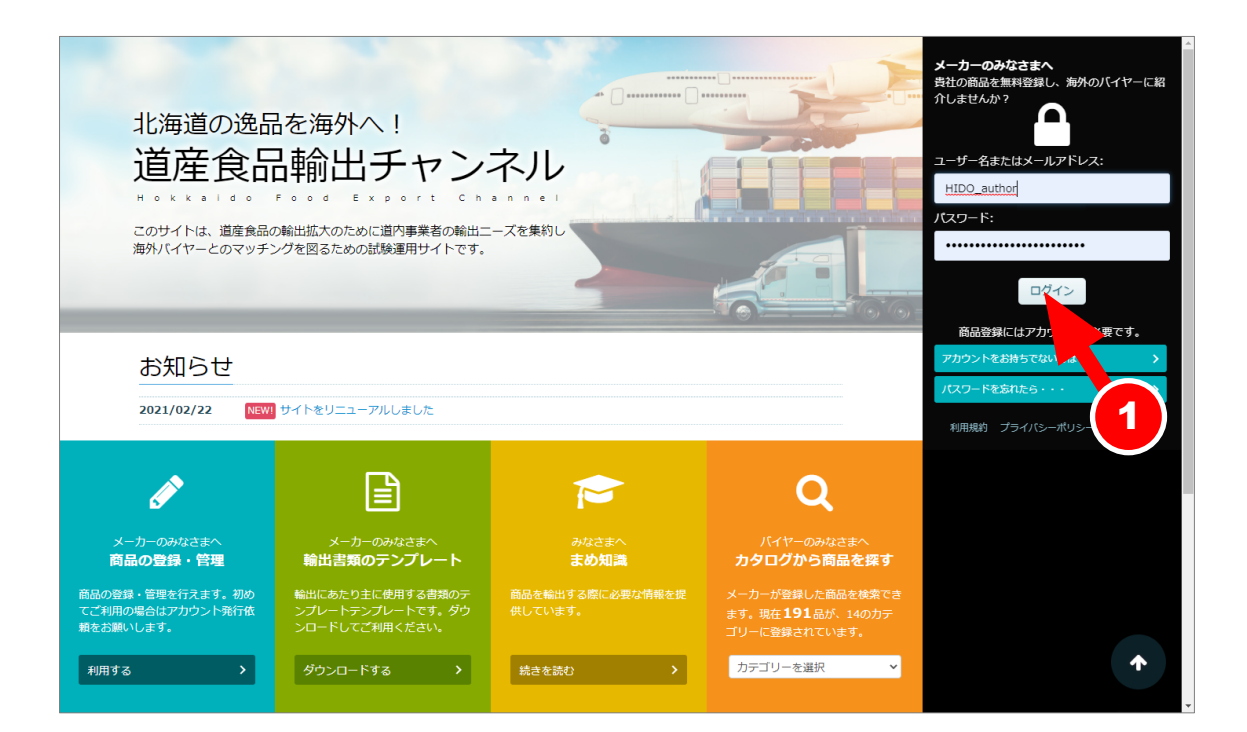

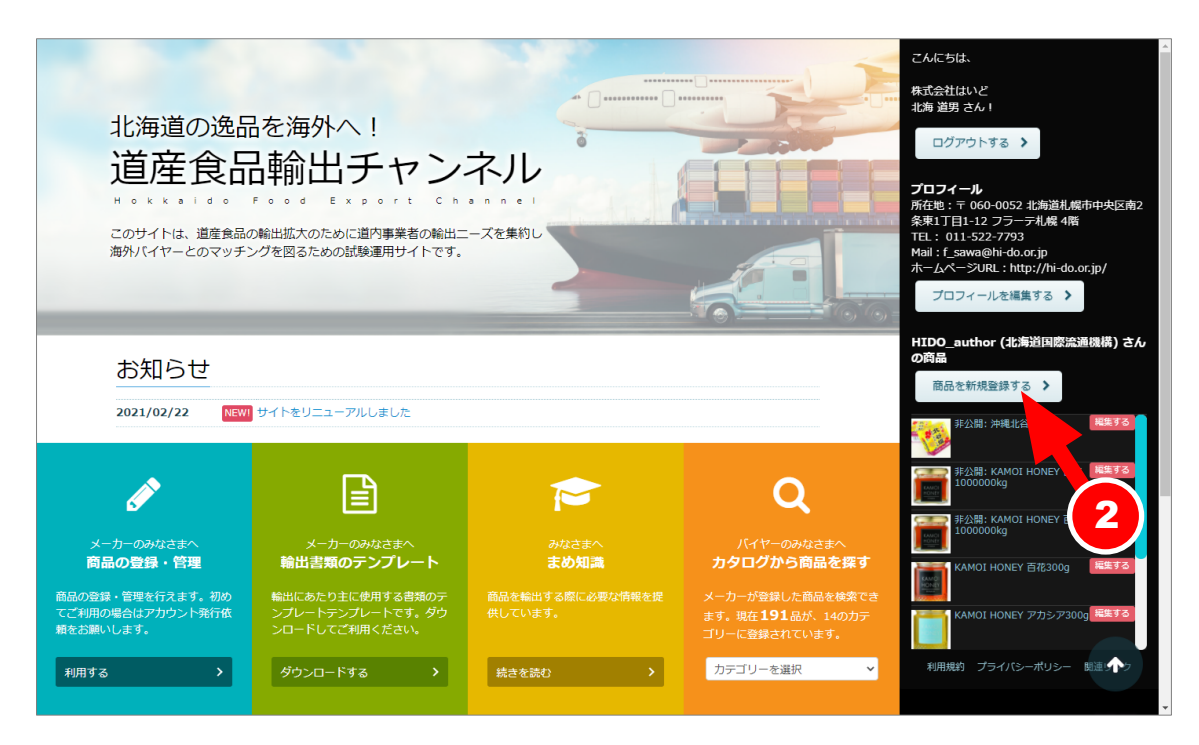

①あらかじめお知らせしておりますアカウント情報(ユーザー名またはメールアドレス、パスワード)を入力して ログインします。

ログインに成功したら②「商品を新規登録する」をクリックします。

| ● 992xx-F       新規投稿を追加       201*         ● 195       タイトルを追加       210*         ● 155       ● 155       ● 975%105       10*         ● 155       ● 975%105       ● 155       ● 975%105         ● 155       ● 975%105       ● 155       ● 975%105         ● 155       ● 975%105       ● 155       ● 975%105         ● 155       ● 975%105       ● 155       ● 975%105         ● 155       ● 975%105       ● 155       ● 975%105         ● 155       ● 975%105       ● 155       ● 975%105         ● 155       ● 975%105       ● 975%105       ● 155         ● 155       ● 975%105       ● 975%105       ● 155         ● 155       ● 975%105       ● 155       ● 155         ● 155       ● 975%105       ● 155       ● 155         ● 155       ● 975%105       ● 155       ● 155         ● 155       ● 155       ● 975%105       ● 155         ● 155       ● 155       ● 155       ● 155       ● 155         ● 155       ● 155       ● 155       ● 155       ● 155         ● 155       ● 155       ● 155       ● 155       ● 155         ● 155       ● 155       ● 155 <th>⑦ 合 北海道国際流通報</th> <th>勝 単 0 十 新規 こんぽ</th> <th>こちは、HIDO_author (北海道国際</th> <th>設流通機構) さん 🗾</th>                                                                                                    | ⑦ 合 北海道国際流通報                                             | 勝 単 0 十 新規 こんぽ                                                                                                    | こちは、HIDO_author (北海道国際                                                                                    | 設流通機構) さん 🗾           |
|----------------------------------------------------------------------------------------------------|----------------------------------------------------------|----------------------------------------------------------------------------------------------------|----------------------------------------------------------------------------------------------------|-----------------------|
| ▶ 記稿         タイトルを追加           101-55         101-7-10           ● メディアを認め         ● 「 除 日-4005 (00 (00 (00 (00 (00 (00 (00 (00 (00                                                                                                    | 🚳 ダッシュボード                                                | 新規投稿を追加                                                                                                    | 表示オプション ▼                                                                                                 | ~ルプ ▼                 |
| xy=20.0       Bill T de 2 L L de 2         by T du - F du - F | ★ 投稿<br>投稿一覧<br>新規追加<br>● メディア<br>▲ プロフィール<br>● メニューオ開じる | タイトルを追加<br>・ メディアを追加<br>・ ジェ ジェアを通知<br>・ ジェ ジェン ( a) ( a) ( a) ( b) ( cde ) タクを描いる · × · · · · · · · · · · · · · · · · · | <ul> <li>☆開</li> <li>下書き保存</li> <li>Ŷ ステータス:下書き 編集</li> <li>小 公開状態:公開 編集</li> <li>前 すぐに公開する 編集</li> </ul> | <b>ヘ ∨ ▲</b><br>ブレビュー |
|                                                                                                    | • /                                                      | 文字影 0                                                                                                    | 新規 上当年 こして 値部     公園     カテゴリー ヘ ×     カテゴリーー頁 よく使うもの     お知らせ     商品     和約     和約     水流                |                       |
| 97 *<br>追加<br>タグが確認ある場合はコンマで区切ってく<br>ださい                                                                                                    |                                                          |                                                                                                    | <ul> <li>水産を<br/>内</li> <li>内</li> <li>内球助工品</li> </ul>                                                   | 4 道加 オート              |

- ③ [タイトルを追加]箇所に商品名を入力します。
- ④ メインカテゴリー「商品」を選択すると⑤商品登録画面が表示されます。

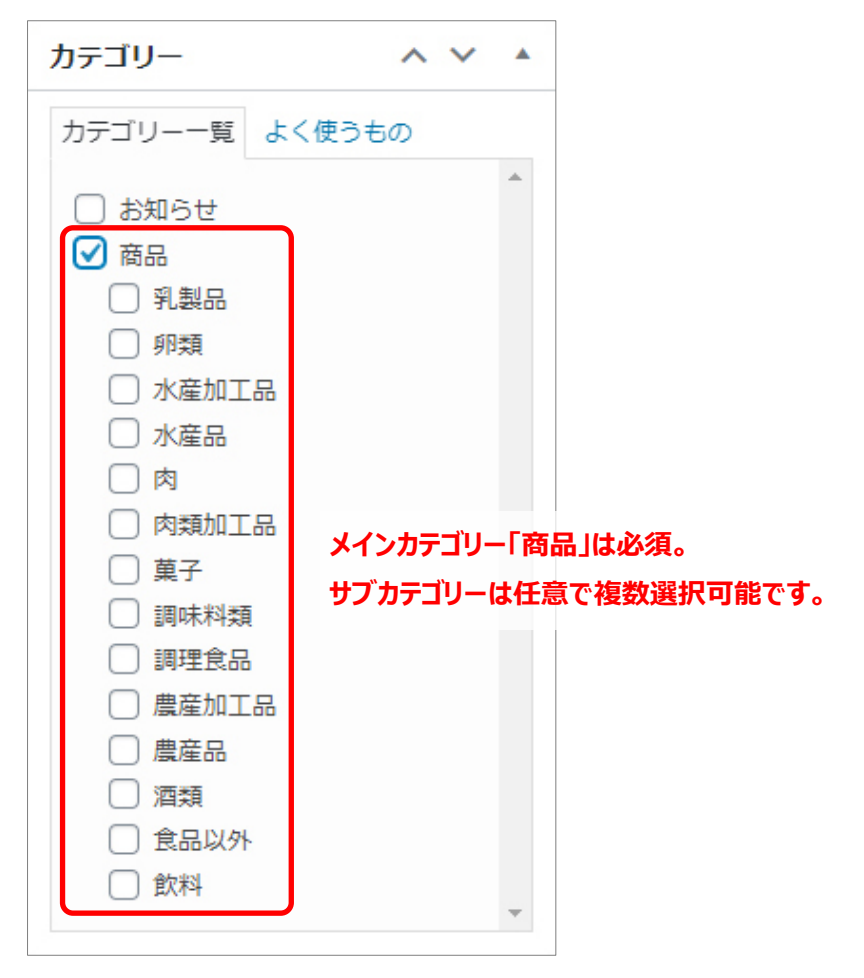

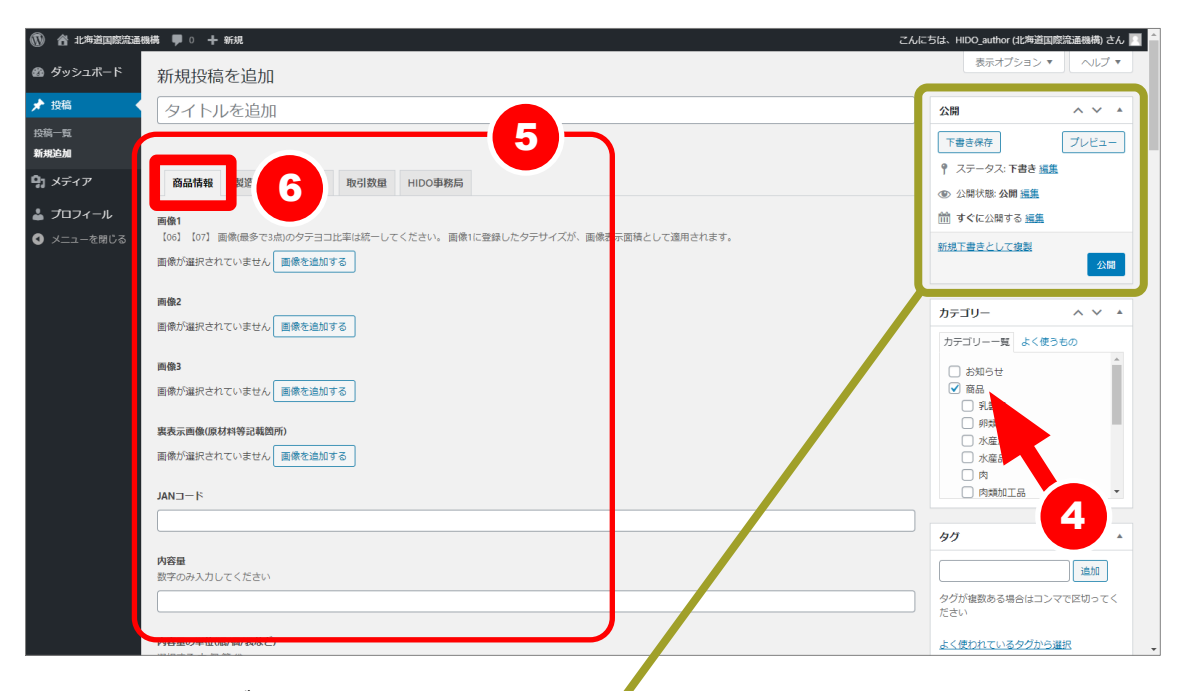

⑥「商品情報」タブ内の項目を入力します。

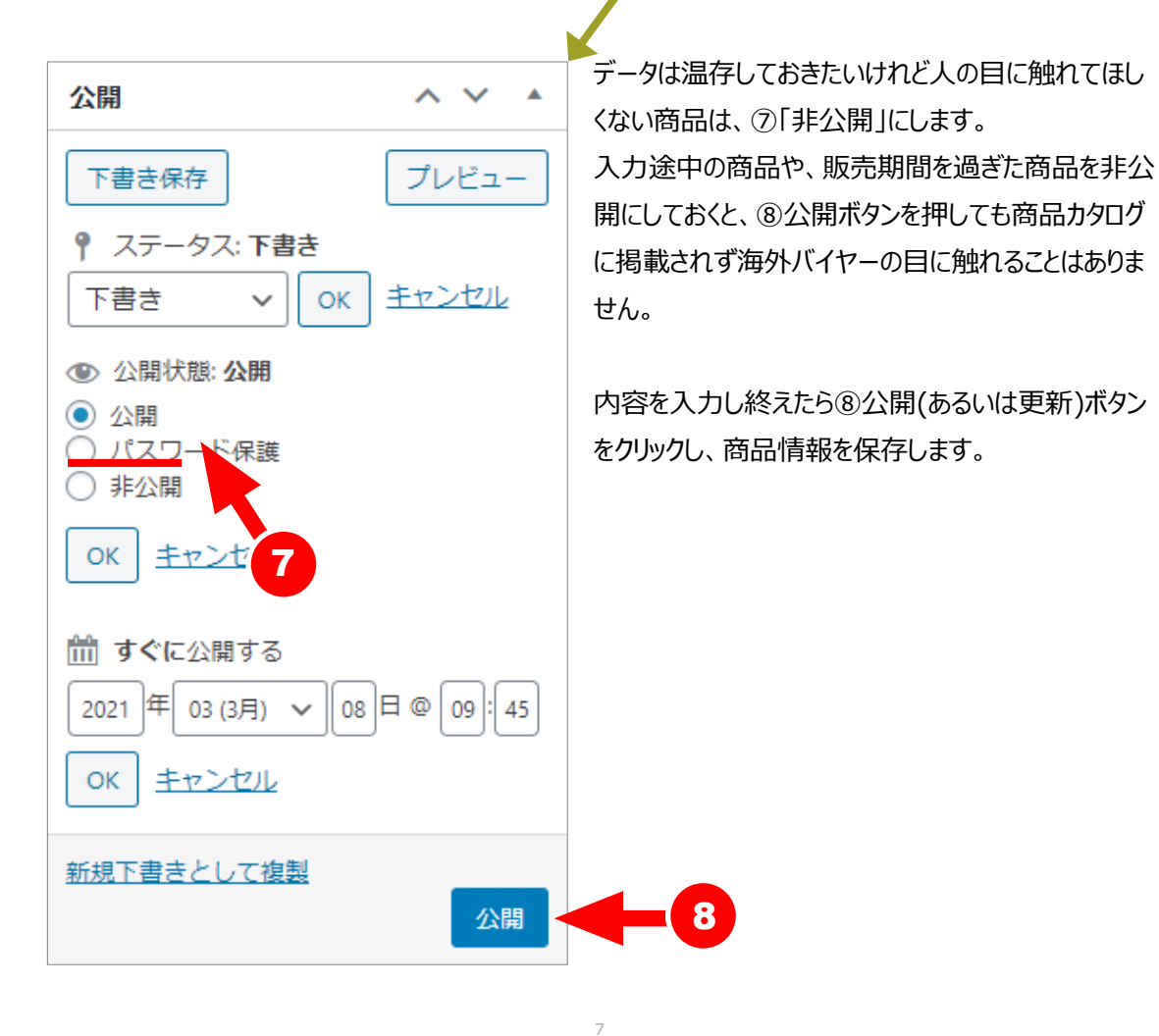

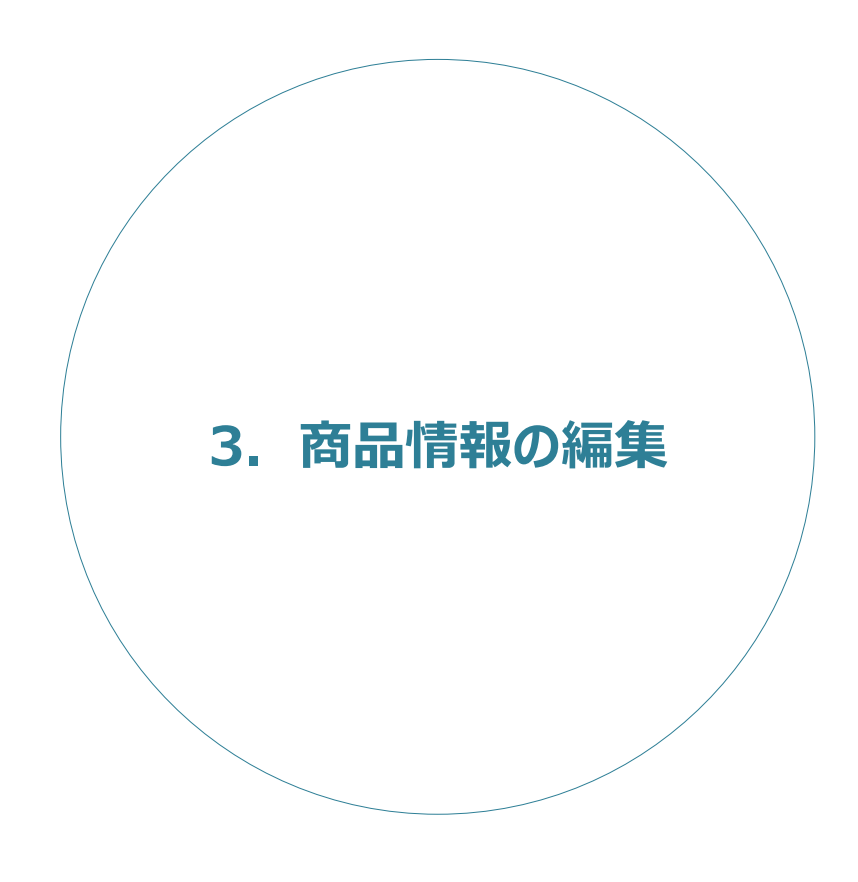

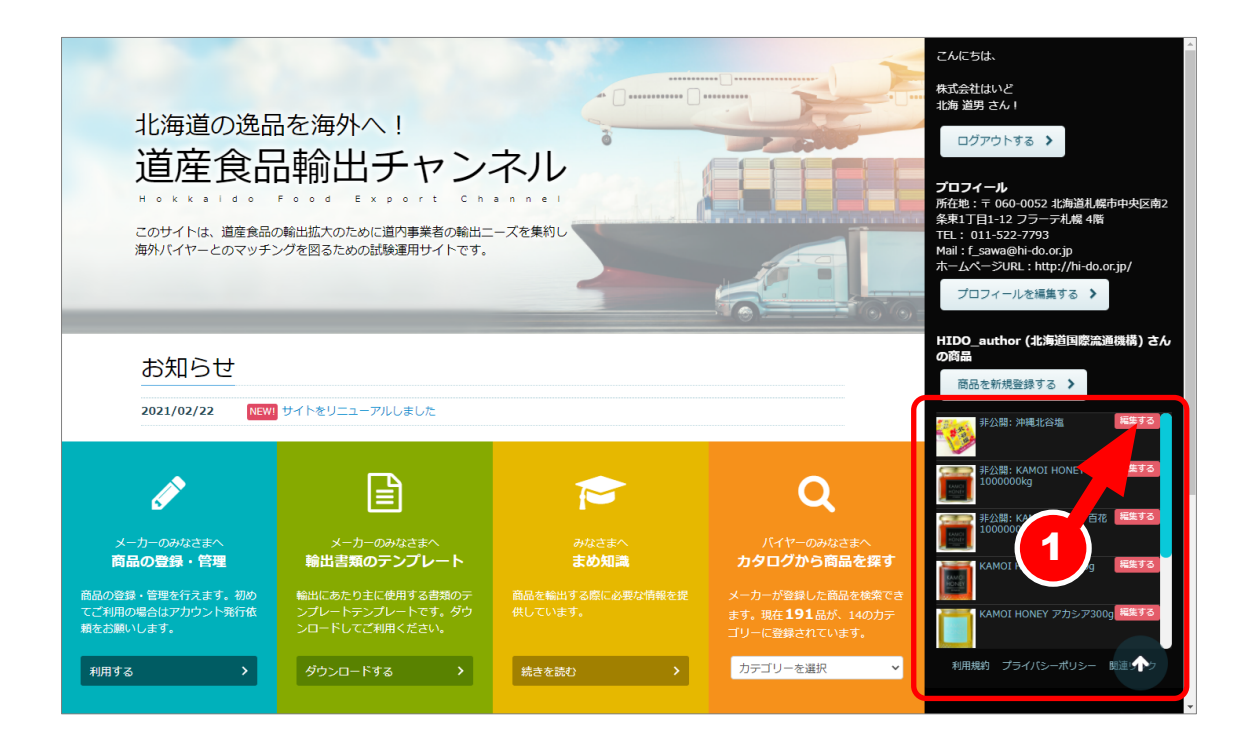

| <ul> <li>⑦ 音 北海道国際流通機構 単 0 十 新規 投稿-長を表示</li> <li>こんにちは、HIDO_author(北海道国際流通機構)さん II</li> </ul> |                                                                                      |                             |                 |    |   |    |                             |           |       |
|-----------------------------------------------------------------------------------------------|--------------------------------------------------------------------------------------|-----------------------------|-----------------|----|---|----|-----------------------------|-----------|-------|
| 🚳 ダッシュボード                                                                                     | 投稿 新規追加                                                                              |                             |                 |    |   |    |                             | 表示オプション ▼ | ~いプ マ |
| ★ 投稿                                                                                          | すべて (8)   公開済み (5)   非公開 (3)                                                         |                             |                 |    |   |    |                             | ]         | 投稿を検索 |
| 投稿一覧                                                                                          | 括操作 - 適用 3                                                                           | 「べての日付 ~   力:               | テゴリー一覧 ~   絞り込み |    |   |    |                             |           | 8個の項目 |
| 新規追加                                                                                          | 0 87 HU                                                                              | 投稿者                         | カテゴリー           | タグ | • | 順序 | 日付                          | 44r-il    |       |
| 💁 メディア<br>🎍 プロフィール                                                                            | □ ■ ■ □ 非公開<br>■ ■ □ + 非公開<br>■ ■ □ + 非公開<br>■ ■ ■ ■ = ■ = ■ = ■ = ■ = ■ = ■ = ■ = ■ | HIDO_author (北海<br>道国際流通機構) | 商品、菓子           |    | - | 0  | 最終更新日<br>2021年2月9日 2:08 PM  |           |       |
| ● メニューを閉じる                                                                                    | - 非公開                                                                                | thor (北海<br>L遥機構)           | 商品              |    | _ | 0  | 最終更新日<br>2021年2月3日 3:36 PM  |           |       |
|                                                                                               | - 非公開                                                                                | HIDO_au<br>道国際新             | 58              |    | - | 0  | 最終更新日<br>2021年1月20日 1:07 PM |           |       |
|                                                                                               | <ul> <li>control monor databasy</li> </ul>                                           | HIDO_author (北海<br>道国際流通機構) | 商品、調味料類         | _  | - | 0  | 公開済み<br>2019年11月1日 2:33 PM  |           |       |
|                                                                                               | 0 040 HONT FAC FINA                                                                  | HIDO_author (北海<br>道国際流通機構) | 商品、調味料類         | _  | - | 0  | 公開済み<br>2019年11月1日 2:24 PM  |           |       |
|                                                                                               |                                                                                      | HIDO_author (北海<br>道国際流通機構) | 商品、調味料類         | _  | _ | 0  | 公開済み<br>2019年11月1日 2:15 PM  |           |       |
|                                                                                               | <ul> <li>nema mener (*35) (* maj)</li> </ul>                                         | HIDO_author (比海<br>道国際流通機構) | 商品、調味料類         |    | - | 0  | 公開済み<br>2019年11月1日 2:09 PM  |           |       |

公開画面上に表示されている「編集する」ボタン、

あるいは商品一覧ページで特定の商品にカーソルを当てると表示される「編集」をクリックすると 該当商品の編集画面へ移動します。

更新内容を入力し、「更新」ボタンをクリックします。

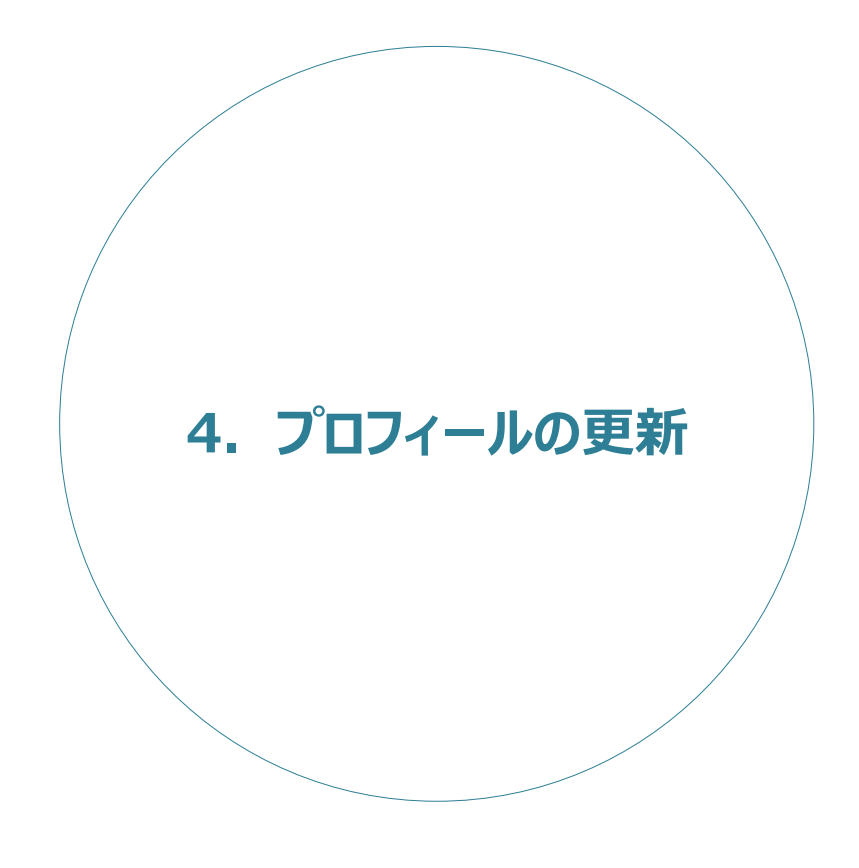

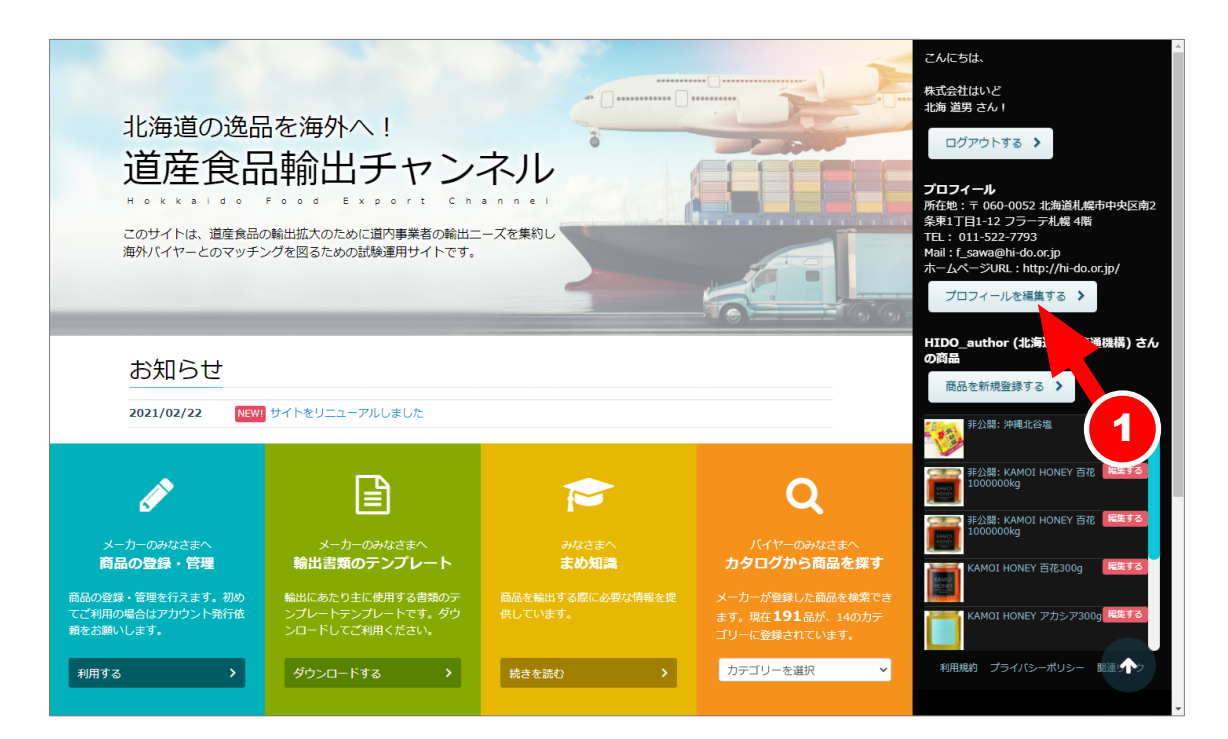

プロフィールを更新したい際は、①「プロフィールを編集する」をクリックします。

以下の項目②~⑫が編集可能です。

| 項目        | 例                         |         |
|-----------|---------------------------|---------|
| ユーザー名     | HIDO_author               | 変更できません |
| ②会社名      | 株式会社はいど                   |         |
| ③郵便番号     | 060-0052                  |         |
| ④所在地      | 札幌市中央区南2条東1丁目1-12フラーテ札幌4階 |         |
| ⑤サイト      | http://hi-do.or.jp/       |         |
| ©TEL      | 携帯電話番号でもOKです              | 非公開です   |
| ⑦姓        | 北海                        | 非公開です   |
| ⑧名        | 道男                        | 非公開です   |
| ⑨メール(必須)  | michio@hi-do.or.jp        | 非公開です   |
| ⑩プロフィール情報 |                           |         |
| ⑪パスワード    |                           |         |

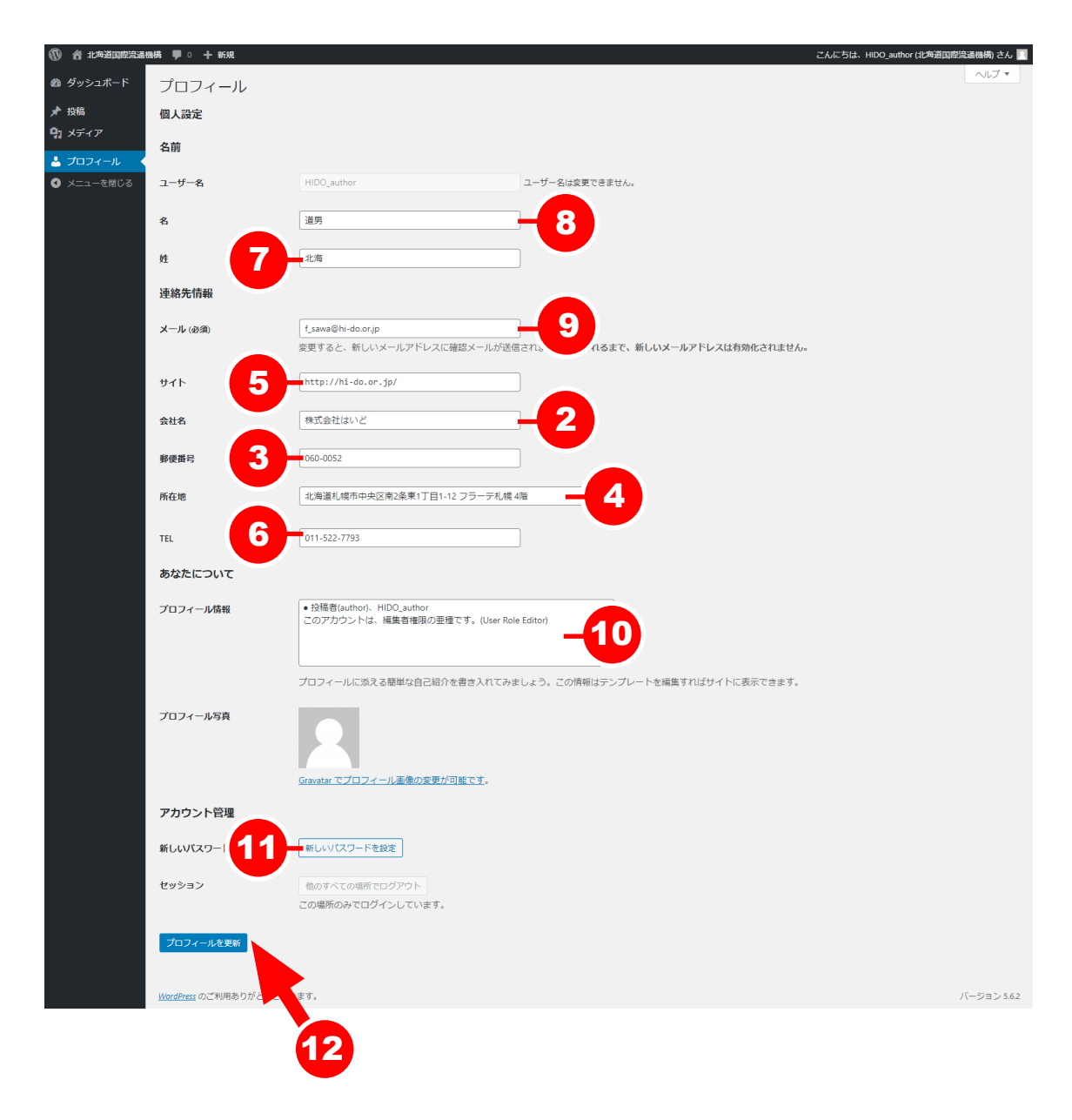

②~迎に編集を加えたら迎「プロフィールを保存」をクリックします。

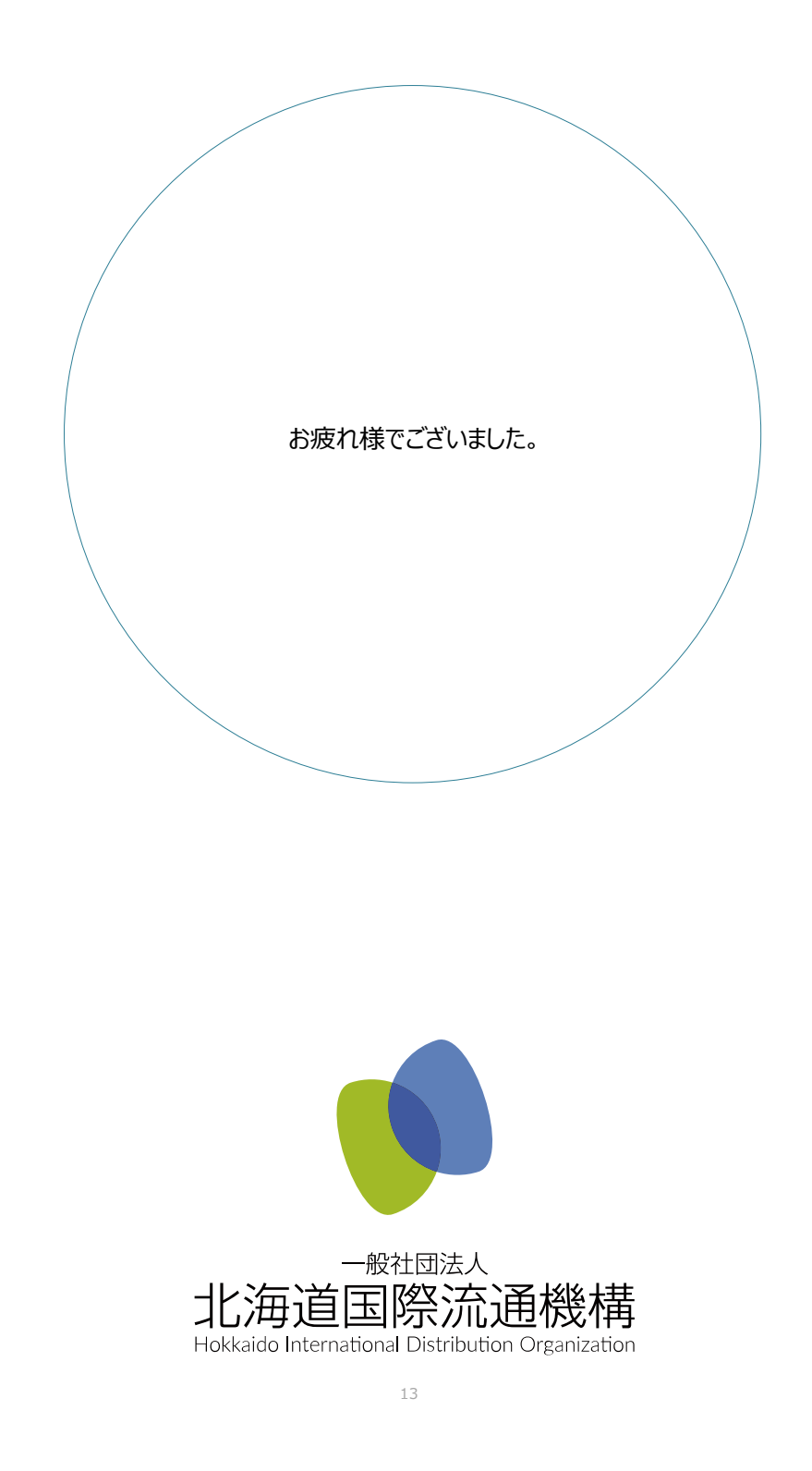